## 2020-2021 BAHAR DÖNEMİ ERASMUS+ KA103 ÖĞRENİM HAREKETLİLİĞİ İNGİLİZCE SINAV KILAVUZU

Değerli Öğrenci

ERASMUS Öğrenci Öğrenim Hareketliliği başvurusu yapan öğrencilere UZEM sistemi üzerinden geçici olarak ERASMUS dersi atanacaktır. Atanan bu ders müfredat dersi olmayıp, Erasmus başvurusu yapan öğrencinin sınava girebilmesi için tanımlanan geçici bir derstir. Erasmus Yabancı Dil Sınavı UZEM sistemi üzerinden online sınav olarak yapılacaktır. 02/12/2020 Çarşamba günü 08:00 ve 17:00 saatleri arasında istediğiniz saatte UZEM sistemine giriş yaptıktan sonra ERASMUS dersini seçerek sınavı görüntüleyebileceksiniz. Sınav kurallarını dikkatlice okumanızı önemle tavsiye ederiz.

## SINAV KURALLARI

1. Sınava 02/12/2020 tarihinde 08:00 ve 17:00 saatleri arasında giriş yapmanız gerekmektedir. Sınav saat 17:00'de sona ereceğinden en geç 16:00'da sınava başlamanız tavsiye olunur. UZEM ortak dersler platformuna giriş yaptıktan sonra ERASMUS dersini tıklayarak açtığınızda en üstte sınav aktivitesini göreceksiniz. Sınav aktivitesini açtığınızda sınav kurallarının yer aldığı yeni bir sekme açılacak ve sınav kurallarının altında yer alan onaylıyorum kutucuğunu işaretledikten sonra sınava başla sekmesini tıklayarak sınava başlayacaksınız.

2. Sınava bir defa giriş hakkınız bulunmaktadır. Sınav çoktan seçmeli sorulardan oluşmakta ve bu soruları cevaplamak için size verilen süre **45** dakikadır. Bu süre içerisinde soruları cevaplamanız gerekmektedir. Önceki sorulara geçiş mümkün değildir, bu nedenle soruları sırasıyla cevaplamanız gerekmektedir.

3. Herhangi bir soruyu cevaplamadan 'sonraki' sekmesini tıklamayınız. Önceki soruya geri dönüş yapamazsınız. Sınavı tamamlamadan 'kapat' veya 'sınavı bitir' sekmelerini kesinlikle tıklamayınız. Ayrıca sınavı tamamlamadan tarayıcıdaki sınav sekmesini sağ üst köşedeki '×' işareti ile kapatmayınız. Aksi taktirde sınav puanınız sıfır olarak değerlendirilecektir.

4. Sınav esnasında herhangi bir teknik sorun yaşamamak için sınav yaptığınız tarayıcı dışında bilgisayarınızdaki açık uygulamaları kapatınız. Sınav esnasında tarayıcıda yeni sekme açmaya veya başka uygulamalara geçiş yapmaya çalışmayınız.

5. Sınav esnasında herhangi bir sorunla karşılaştığınızda; UZEM sistemi ortak dersler platformuna giriş yaptığınız sayfada ERASMUS dersini seçtiğinizde, sağ üst köşede ders sorumlusunun ismini görebilirsiniz. İsmin altındaki 'iletişime geç' kutucuğunu tıklayarak sorununuzu açık bir şekilde ders sorumlusuna iletmeniz gerekmektedir. Ders sorumlusu mesajınızı alır almaz durumunuzu değerlendirecek ve sorununuza müdahale edecektir.

6. İnternet bağlantı sorunu yaşadığınızda kesinlikle sınav sekmesini kapatmayınız. İnternet tekrar geldiğinde kaldığınız yerden sınava devam edebilirsiniz.

7. Tüm soruları cevaplama işlemini tamamladıktan sonra 'sınavı bitir' sekmesi ile sınavınızı tamamlayınız. Size tanınan **45** dakikalık süre dolduğunda 'sınavı bitir' sekmesini tıklamasanız dahi işaretlemeleriniz sisteme otomatik kaydedilecek ve sınavınız sonlanacaktır.

8. Sınav sorularının kopyalanması, fotoğrafının çekilmesi ve başkalarıyla paylaşılması yasak olup, bu yasağa aykırı hareket eden öğrenciler ile ilgili hem disiplin soruşturması başlatılacak ve hem de fikri mülkiyet kanunu kapsamında davası açılabilecektir.

Yukarıda belirtilen sınav kurallarına uygun olarak sınavı tamamlamanız gerekmektedir. Sınav kurallarına aykırı hareket eden öğrenciler başarısız olarak değerlendirilecektir. Sınava katılacak olan öğrencilerimize başarılar dileriz.